## PROCEDURE

1. Open the Work Order form and query for the appropriate Work Order. See the Using the Work Order Form SOP for querying instructions.

| /O Number 38<br>Parent WO | 5401274 | PPB: L | OCK ON DOOR IN  | IOPERATIVE       |                  |            |
|---------------------------|---------|--------|-----------------|------------------|------------------|------------|
| Main Tas                  | ks Crew | s P    | arts Tools      | PO's Routing     | Readings Closing | 1          |
| Equipment                 |         |        |                 |                  |                  | Print      |
| General Infor             | mation  |        | Current Statu   | is / Dates       | Tracking 1       | Library    |
| Туре                      | CRIB    |        | Status          | OPEN             |                  | Request    |
| Priority                  | 3       |        | Material Status |                  | Tracking 2       | Deloted WO |
| Method                    |         |        | Start Date      | THU DEC 7, 2006  |                  | Related WO |
| Assigned To               |         |        | Due Date        | TUE DEC 12, 2006 | Non-Available    | Create WO  |
| Outage Class              |         |        | Completed       |                  | Non-Available    | Billing    |
| Primary Labo              | r       |        | Location        | n                | Travel Time      | Estimates  |
| Crew                      | 026     |        | Site            | UTM              |                  | Dates      |
| Craft                     |         |        | Building        | 0637             |                  | Audit      |
| Crew Size                 |         |        | Floor           |                  |                  |            |
| Est Hrs/                  |         |        | Room            |                  | Environ          |            |

2. Press the **Print** button to open the Print form.

## Print Form – Print Options

| All Marked To Print For Crew<br>All Marked To Print For Craft<br>All Marked To Print For Assigned To | 019<br>ALL |              |
|----------------------------------------------------------------------------------------------------|------------|--------------|
| All Marked To Print For Craft<br>All Marked To Print For Assigned To                                 | ALL        |              |
| All Marked To Print For Assigned To                                                                  |            | ***          |
|                                                                                                    | ALL        |              |
| Type Printer                                                                                         |            | let As Defau |
| Printer TRECS-MAIN-PCL                                                                               |            |              |

- a. In the print form
  - i. Select All Marked To Print For Crew

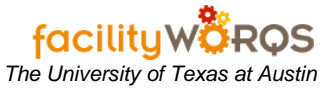

- ii. Enter the crew for which you want to batch print in the field to the right of the All Marked To Print For Crew. Note: Do not leave this field set to ALL.
- iii. Complete Route (Not used)
- iv. **Include Secondary Labor** Uncheck if you do not want Secondary Crews and their tasks printed on the WO. Checked by default.

## Print Form – Print Destination Section

| • WO Number                                                    | 36401274 |               |
|----------------------------------------------------------------|----------|---------------|
| O All Marked To Print For Crew                                 | ALL      |               |
| O All Marked To Print For Craft                                | ALL      |               |
| O All Marked To Print For Assigned To                          | ALL      |               |
| C Complete Route                                               |          |               |
| Include Secondary Labor                                        |          |               |
|                                                                |          |               |
| Destination Printer                                            |          |               |
| Destinat <mark>on Printer</mark><br>Type <mark>Screen ▼</mark> | S        | et As Default |
| Destination Printer<br>Type Screen                             |          | et As Default |

- b. Select one of the print destinations.
  - i. **Type –** Select Printer or Screen.
  - ii. If you are printing to **Screen**, the work order ticket(s) for the print options will open in PDF format in a new browser window. Use the Adobe buttons to save a copy or print the file.
  - iii. If you are printing to a **Printer**, click the Printer LOV button to open the Printers form. (This is not an option if you do not select Printer.) If you have already selected a default printer, the printer information will be displayed. If you have not selected a default printer, see the SOP for Printing Work Orders and WO Cost Summary.
- 3. Click the OK button to start your batch print.